## Registering for the TEAS Online through ATI (Remote Proctoring)

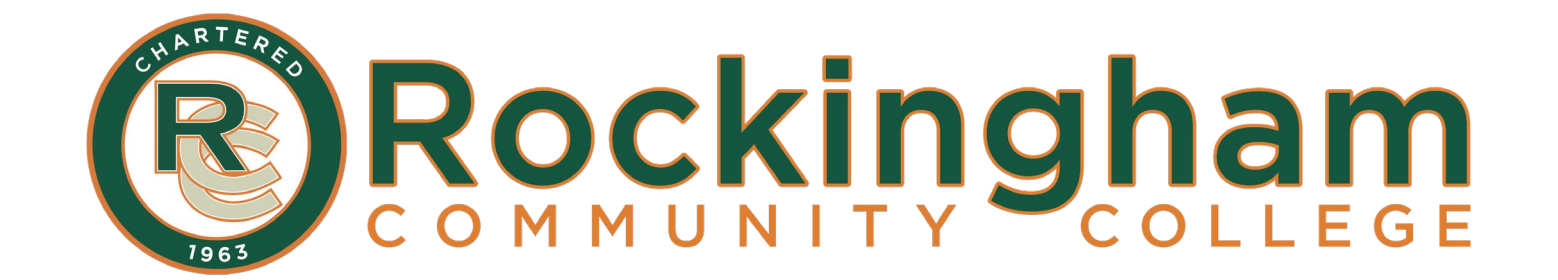

## **1. Go to the ATI Testing webpage:**

https://atitesting.com/teas/register

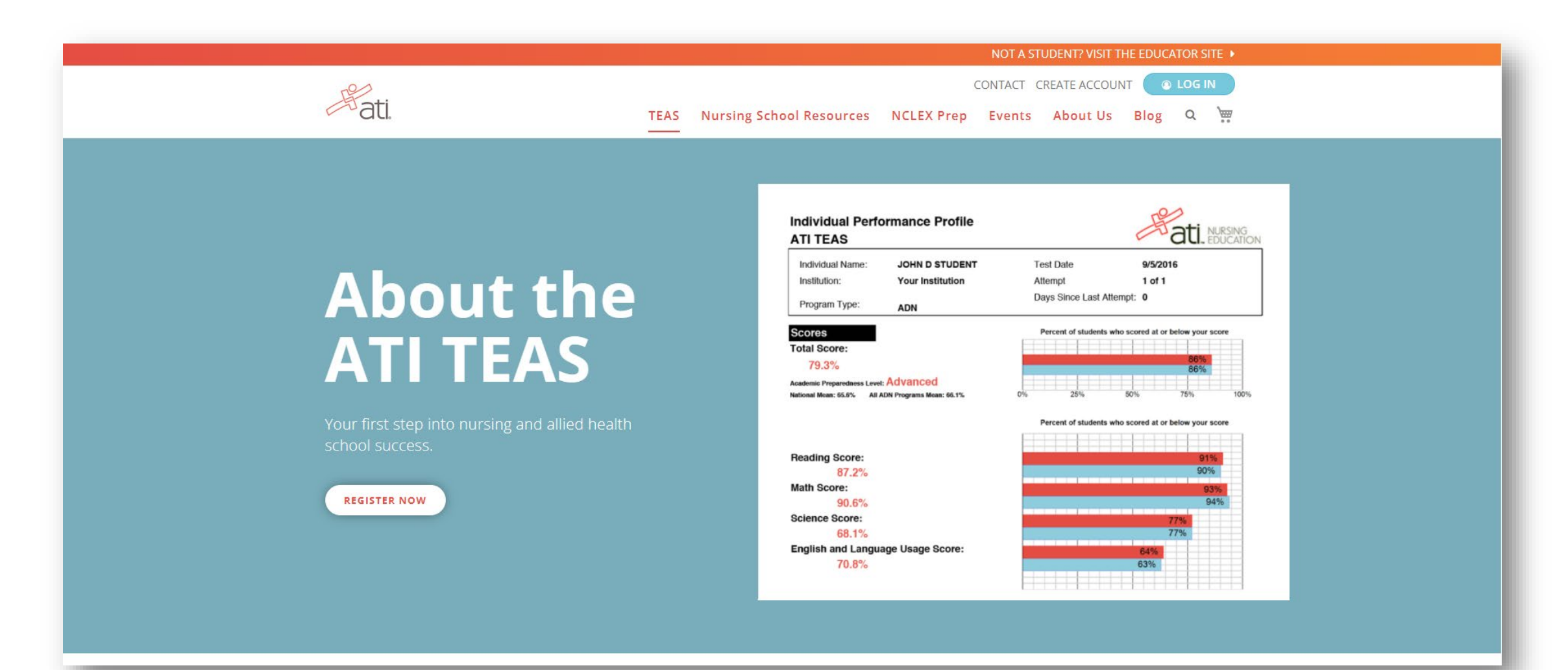

## 2. Click *Register Now*.

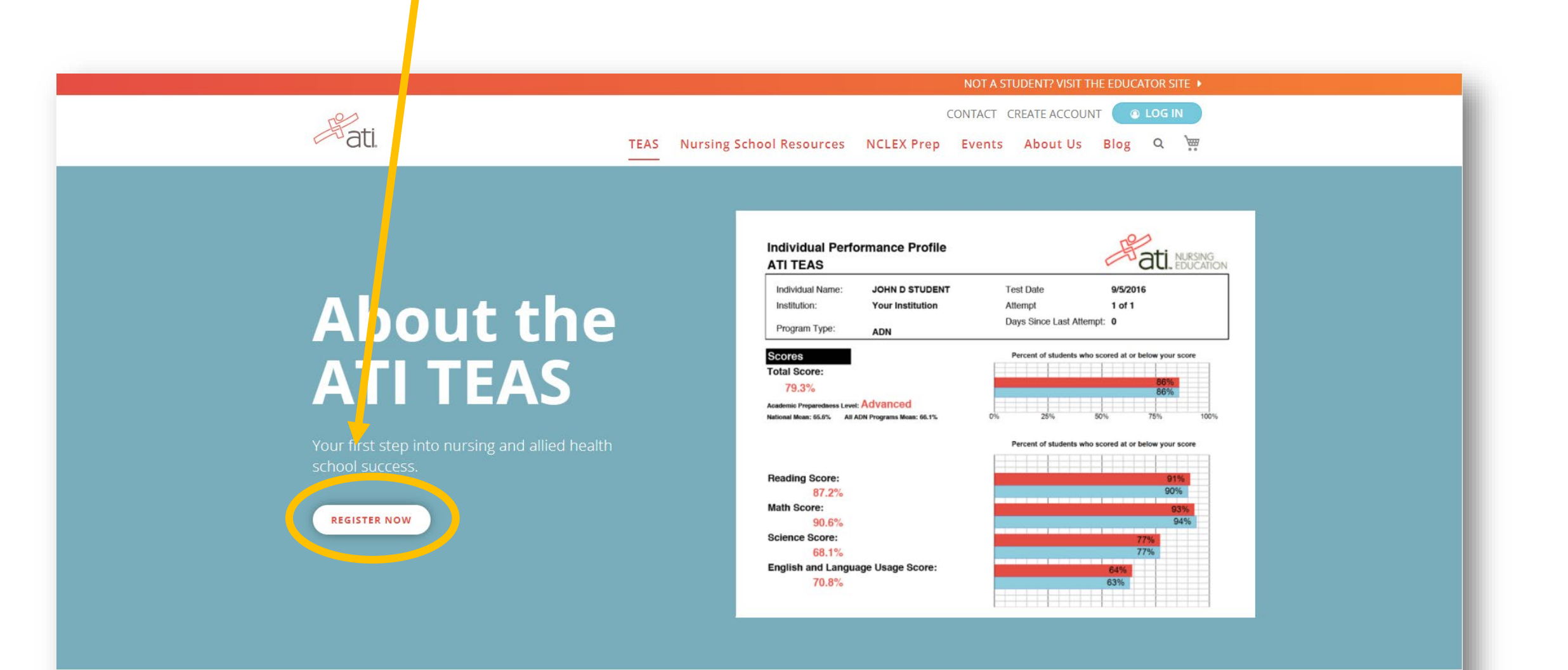

## 3. Select Online.

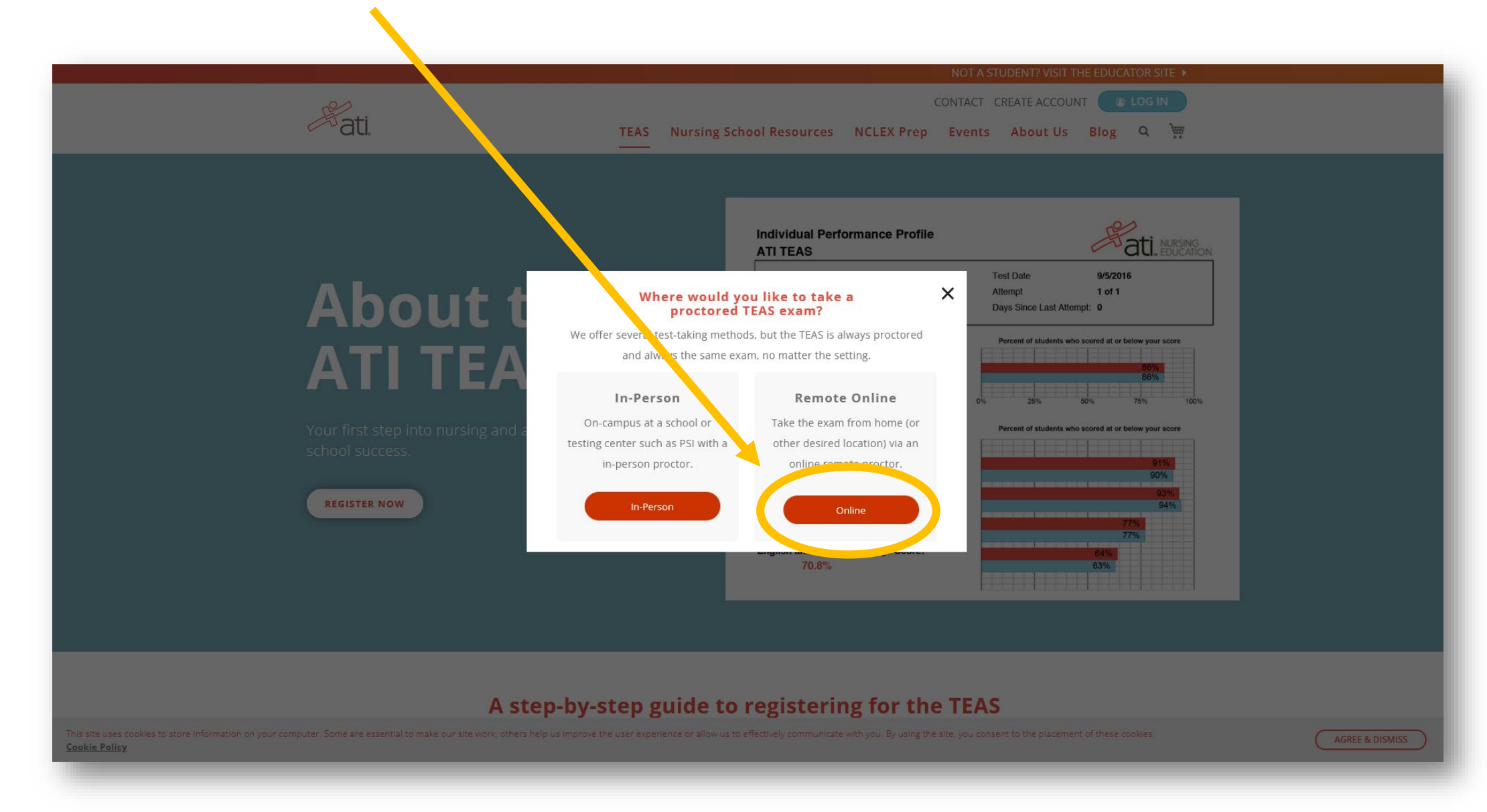

### 4. Search a date range of when you want to test.

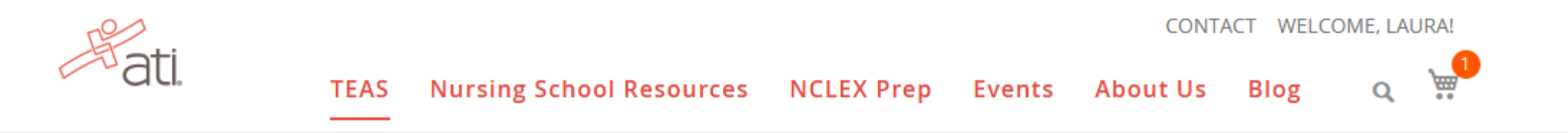

#### **TEAS Online Remote Proctored Exam**

You are registering for an online remote proctored ATI TEAS Exam. If your exam is being remote proctored by an institution or testing center, please select **Institution Remote Proctor** (Nursing or Allied Health) in the TEAS Proctor - Program Type drop down menu. If you are taking an exam remote proctored by ATI, please select **ATI Remote Proctor** (Nursing or Allied Health) in the TEAS Proctor - Program Type drop down menu.

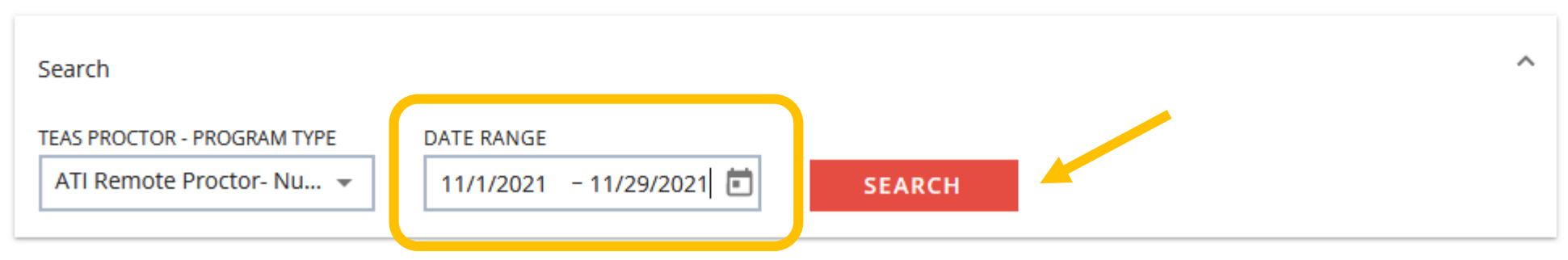

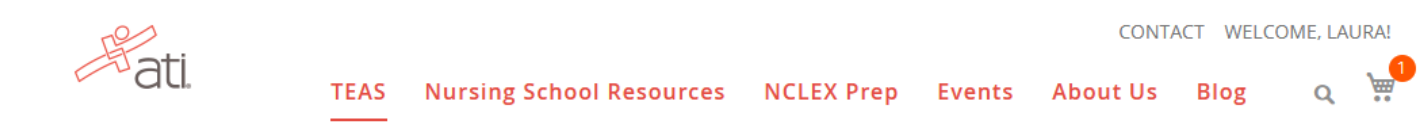

#### TEAS Online Remote Proctored Exam

You are registering for an online remote proctored ATI TEAS Exam. If your exam is being remote proctored by an institution or testing center, please select **Institution Remote Proctor** (Nursing or Allied Health) in the TEAS Proctor - Program Type drop down menu. If you are taking an exam remote proctored by ATI, please select **ATI Remote Proctor** (Nursing or Allied Health) in the TEAS Proctor - Program Type drop down menu.

| Search                      |            |        | ^ |
|-----------------------------|------------|--------|---|
| TEAS PROCTOR - PROGRAM TYPE | DATE RANGE | SEARCH | l |

TEAS ONLINE 5 schools found

Don't see a remote option that works for you? Check out In-Person Options

| ATI Remote Proctor- Nursing | Monday, Nov 01, 2021<br>9:00 AM (CST)  | \$115.00 | SELECT |
|-----------------------------|----------------------------------------|----------|--------|
| ATI Remote Proctor- Nursing | Monday, Nov 01, 2021<br>11:00 AM (CST) | \$115.00 | SELECT |
| ATI Remote Proctor- Nursing | Monday, Nov 01, 2021<br>2:00 PM (CST)  | \$115.00 | SELECT |
| ATI Remote Proctor- Nursing | Monday, Nov 01, 2021<br>5:00 PM (CST)  | \$115.00 | SELECT |
| ATI Remote Proctor- Nursing | Tuesday, Nov 02, 2021<br>8:00 AM (CST) | \$115.00 | SELECT |
|                             |                                        |          |        |

5. Review the session options and click Select to pick a session.

> Pay close attention to time zone!

LOAD MORE

# 6. Review the session information before continuing with registration.

#### Results:

ATI offers reporting of TEAS (Test of Essential Academic Skills) test results to schools as a convenience to nursing school applicants. However, it is solely your responsibility to ensure that each of your school applications, as well as your TEAS test results, is complete, properly submitted, and on file with each such school. Please note that if you are taking the TEAS exam at a school testing facility, your test results will automatically be forwarded to that school, in addition to any other school(s) that you have purchased herein to receive your test results. To send an official copy of your TEAS results to additional institutions after receiving the scores, please log on to your ATI account and go to the Online Store and select the TEAS Transcript. The institution will receive the results within two hours of the purchase.

Please note: By clicking the "Register" button I agree to test on the selected date and understand that the test will be given using ATI Remote Proctoring Services, described in ATI Terms and Conditions available on the ATI website. I understand that I am responsible for repaying and rescheduling for a new test if I am unable to attend my scheduled date.

#### Transcripts

If you are testing at an institution or at a school testing center (in-person or online remote proctored), your TEAS transcript that is included in your TEAS Exam registration fee is automatically sent to that school/location. You cannot choose an alternate school for your submission of this transcript. If you are testing via TEAS at ATI or TEAS at PSI, you will receive one complimentary transcript credit with your registration and may choose the school in which to submit this official transcript.

If you are applying to more than one school or a different school than where you are testing, you will need to purchase additional transcripts or transcript credits for those submissions. You may purchase additional transcripts now in the check-out process or after your ATI TEAS Exam via your student account at www.atitesting.com under ATI TEAS Activity or under the MY RESULTS tab below your TEAS exam results.

I would like to purchase additional transcripts now for \$27.00 each.

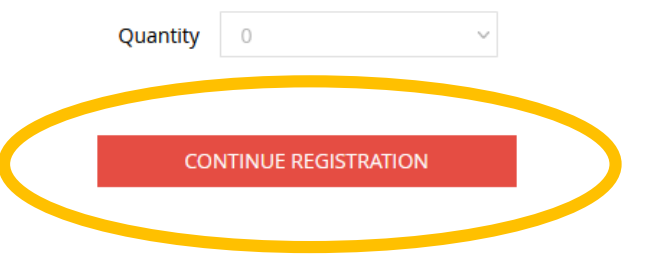

NOTE: RCC *does not* require an official transcript from ATI. 7. Review cart and click Proceed to Checkout.

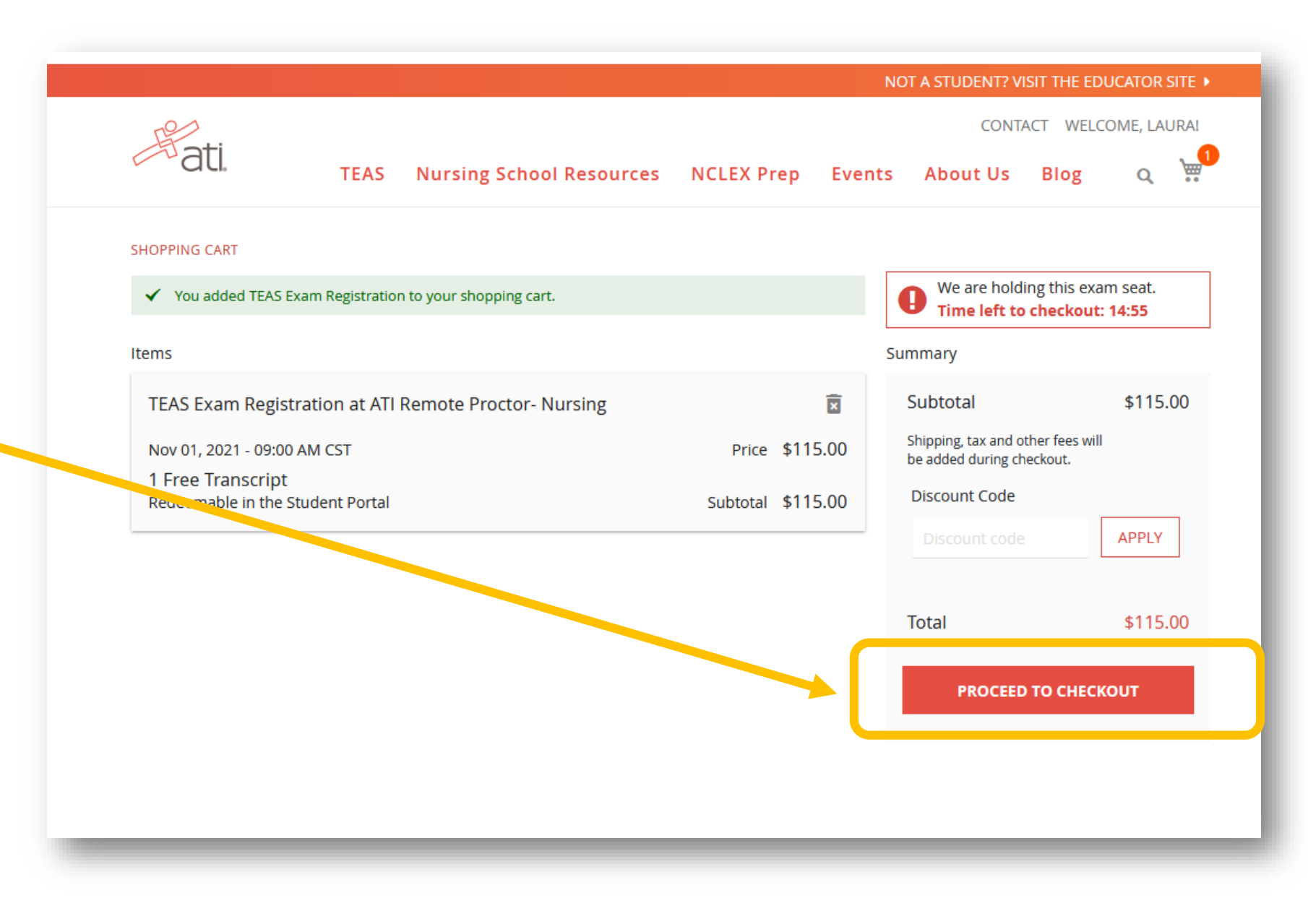

| ati. |                               |
|------|-------------------------------|
|      | Login<br>USERNAME<br>PASSWORD |
|      | Forgot password?              |
|      | Don't have an account?        |
|      |                               |

## 8. Create an ATI account or login using an existing account.

NOTE: Write down your username and password! You will need these to access your exam through the ATI website on exam day. 9. Complete your purchase with a credit card. **Check your** email for your confirmation and exam instructions.

| CK TO SHOPPING                                                                                        | CART                                                                          | FUI                                                                       | chases hidu                                                                          | e outside of                                                                        | the 0.5. are not                                                       | supported at this time. |          |
|----------------------------------------------------------------------------------------------------|-------------------------------------------------------------------------------|---------------------------------------------------------------------------|--------------------------------------------------------------------------------------|-------------------------------------------------------------------------------------|------------------------------------------------------------------------|-------------------------|----------|
| CHECKOUT                                                                                              |                                                                               |                                                                           |                                                                                      |                                                                                     |                                                                        |                         |          |
| 1 Payment                                                                                             |                                                                               |                                                                           |                                                                                      |                                                                                     | 2 Rev                                                                  | iew & Confirm           |          |
|                                                                                                    |                                                                               |                                                                           |                                                                                      | We are holding this exam seat.<br>Time left to checkout: 14:20                      |                                                                        |                         |          |
| CARDHOLDER NAM                                                                                        | E                                                                             |                                                                           |                                                                                      |                                                                                     |                                                                        | Summary                 |          |
|                                                                                                    |                                                                               |                                                                           |                                                                                      |                                                                                     |                                                                        | Subtotal                | \$115.00 |
| CARD NUMBER                                                                                           |                                                                               |                                                                           |                                                                                      |                                                                                     |                                                                        | Total                   | \$115.00 |
| SECURITY CODE                                                                                         |                                                                               |                                                                           |                                                                                      |                                                                                     |                                                                        |                         | NEXT     |
| EXPIRATION DATE                                                                                       |                                                                               |                                                                           |                                                                                      |                                                                                     |                                                                        |                         |          |
| ММ                                                                                                    | ~                                                                             | /                                                                         | YY                                                                                   | ~                                                                                   |                                                                        |                         |          |
| Purchase Policy -<br>I have review<br>complete. I h<br>order) has be<br>order, once s<br>reschedules, | All Sales<br>ed my orc<br>ave verific<br>een added<br>ubmitted,<br>or credits | are Final<br>ler carefu<br>ed that m<br>and calc<br>is non-c<br>are avail | Illy and confii<br>y coupon coc<br>ulated correc<br>ancellable an<br>able for this p | rm that it is a<br>le (if applica<br>tly. I unders<br>d no returns<br>ourchase. Plo | accurate and<br>ble to my<br>tand that this<br>, refunds,<br>ease call |                         |          |